## Webユーザインターフェイスを使用したCatalyst 1300スイッチでのDying Gaspの設定

### 目的

この記事の目的は、Webユーザインターフェイス(UI)を使用してCatalyst 1300スイッチでDying Gasp機能を設定することです。

### 適用可能なデバイス | [Software Version]

Catalyst 1300 | 4.0.0.91(データシート)

#### 概要

Dying Gaspは、Catalyst 1300シリーズスイッチでのみ使用可能な機能で、接続が失わ れる前に予期しない停電が発生していることを監視システムに警告するメカニズムを 提供します。停電イベントが発生すると、ハードウェアコンデンサがデバイスのシャ ットダウンを短時間遅らせます。この間、デバイスは設定されたsyslogサーバまたは SNMP通知の受信者を介してDying Gaspメッセージを送信します。これらのメッセー ジは、問題の原因の特定とトラブルシューティングに使用できます。

Web UIを使用してCatalyst 1300スイッチにDying Gasp機能を設定する準備はできていますか。それでは始めましょう。

### Web UIを使用したDying Gaspの設定

#### 手順 1

Catalyst 1300スイッチにログインします。

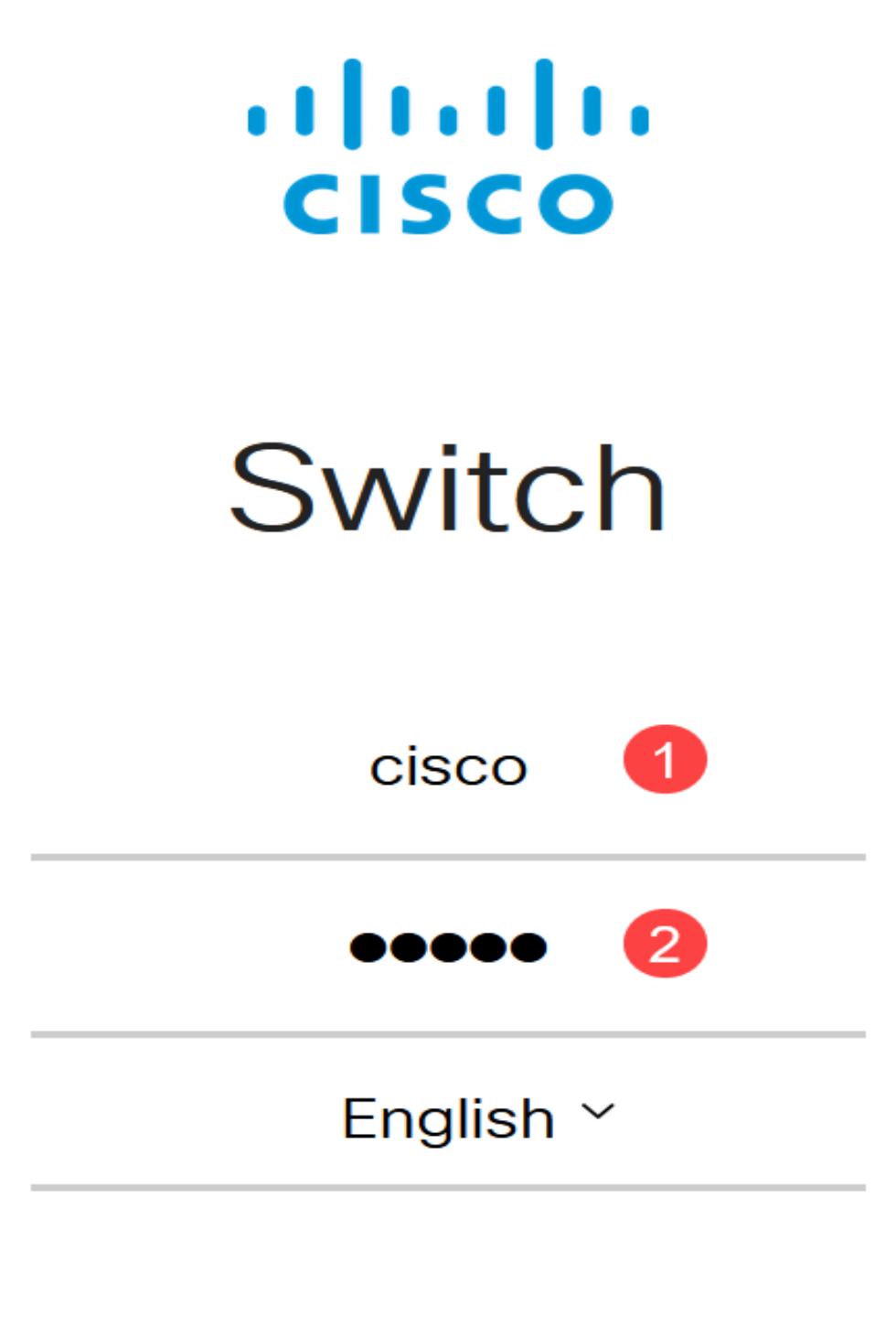

Log In

手順 2

Advancedビューを選択します。

| C1300-24FP-4X - switch4a8 | Q admi | n English |   | Advanced ~ |
|---------------------------|--------|-----------|---|------------|
|                           |        |           | - | Basic      |
| Getting Started           |        |           | Ľ | Advanced   |

### 手順 3

Status and Statistics > Health and Powerメニューに移動します。

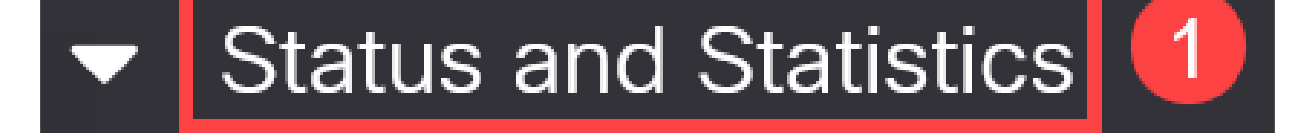

System Summary

**CPU** Utilization

Port Utilization

Interface

Etherlike

GVRP

802.1x EAP

#### 手順 4

Dying gaspは、Syslog、SNMP、またはその両方を使用して設定できます。この例で は、Syslogによる設定が選択されています。

### Dying Gasp

Dying Gasp messages are sent using configured Syslog and SNMP servers.

Dying Gasp via Syslog:

Dying Gasp via SNMP:

Primary Dying Gasp Method:

|            | Enable |
|------------|--------|
| $\bigcirc$ | Enable |
|            | Syslog |

○ SNMP

°Ω8 Note:

両方のオプションを設定する場合は、Primary Dying Gasp方式を設定する必要 があります。これは、停電時に最初に使用されるオプションです。

#### 手順 5

[APPLY] をクリックします。ここで、スイッチはログ設定で設定されたSyslogサーバ にDying Gasp情報を送信します。

Health and Power

Apply Cancel

手順6

ロギング設定を表示するには、Administration > System Log > Remote Log Serversの 順に移動します。

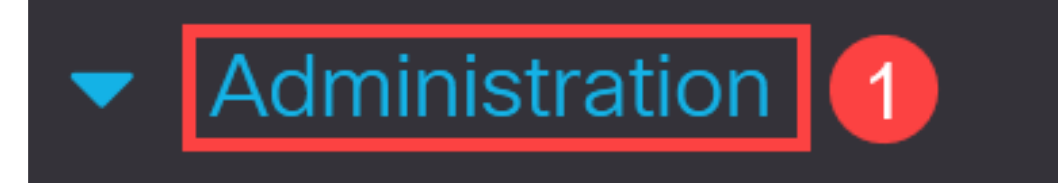

System Settings

# **Console Settings**

# Stack Management

# Bluetooth Settings

# User Accounts

# Idle Session Timeout

Time Settings

プラスアイコンをクリックします。

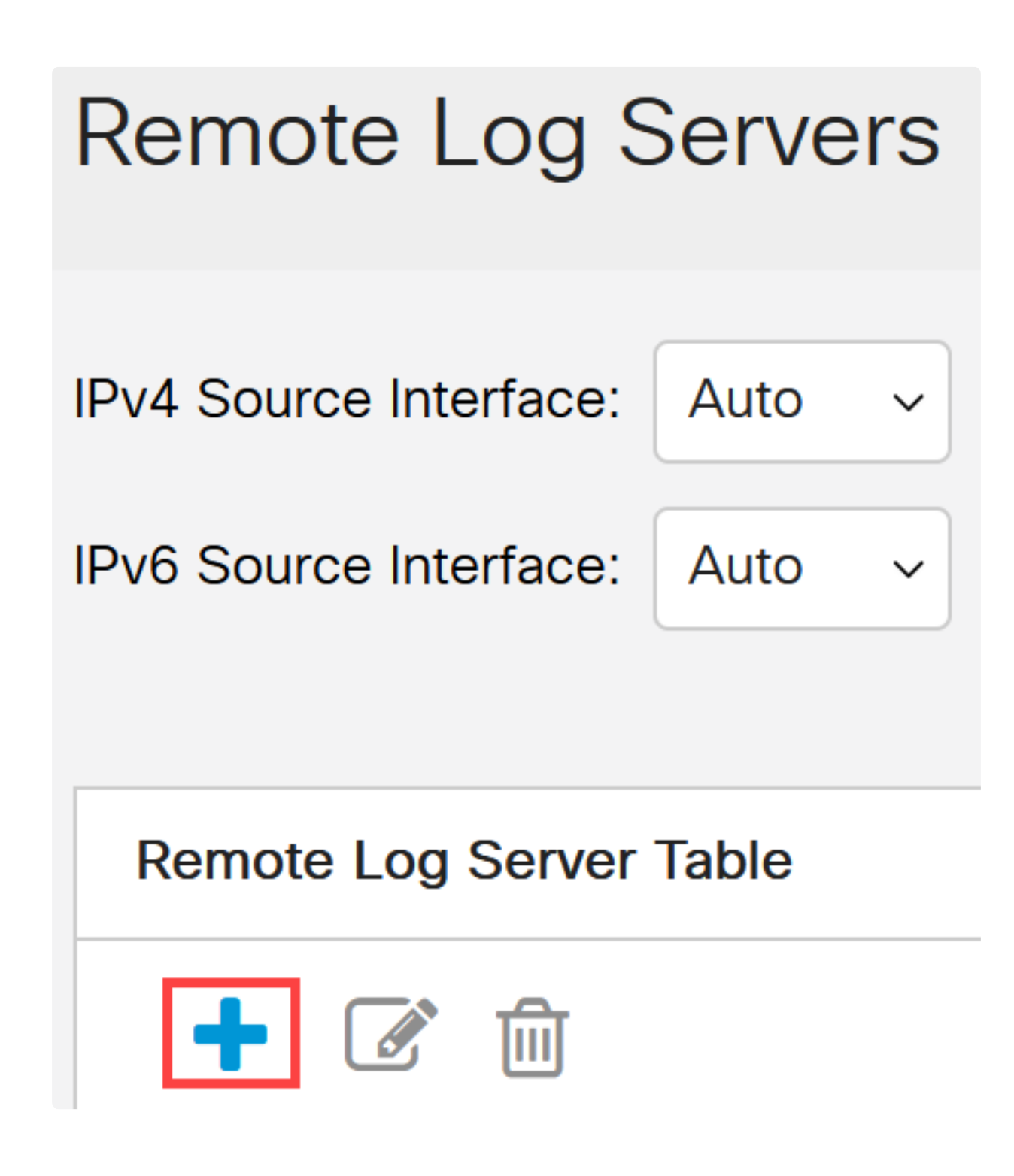

#### 手順 8

Syslogサーバを設定し、Applyをクリックします。

### Add Remote Log Server

| Server Definition:         | By IP address  By name                      |
|----------------------------|---------------------------------------------|
| IP Version:                | ○ Version 6 ● Version 4                     |
| IPv6 Address Type:         | Iink Local Global                           |
| Link Local Interface:      | VLAN 1                                      |
| Log Server IP Address/Name | : 10. 3                                     |
| 🗢 UDP Port:                | <b>514</b> (Range: 1 - 65535, Default: 514) |
| Facility:                  | Local 7 ~                                   |
| Description:               |                                             |
| Minimum Severity:          | Informational ~                             |
|                            | Apply Close                                 |

#### 手順 9

SNMPを使用して設定するには、メニューでSNMP > Trap Settingsの順に選択します。

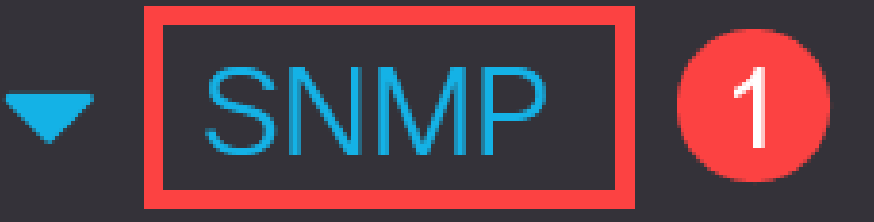

# Engine ID

Views

Groups

Users

Communities

SNMP通知が有効になっていることを確認します。

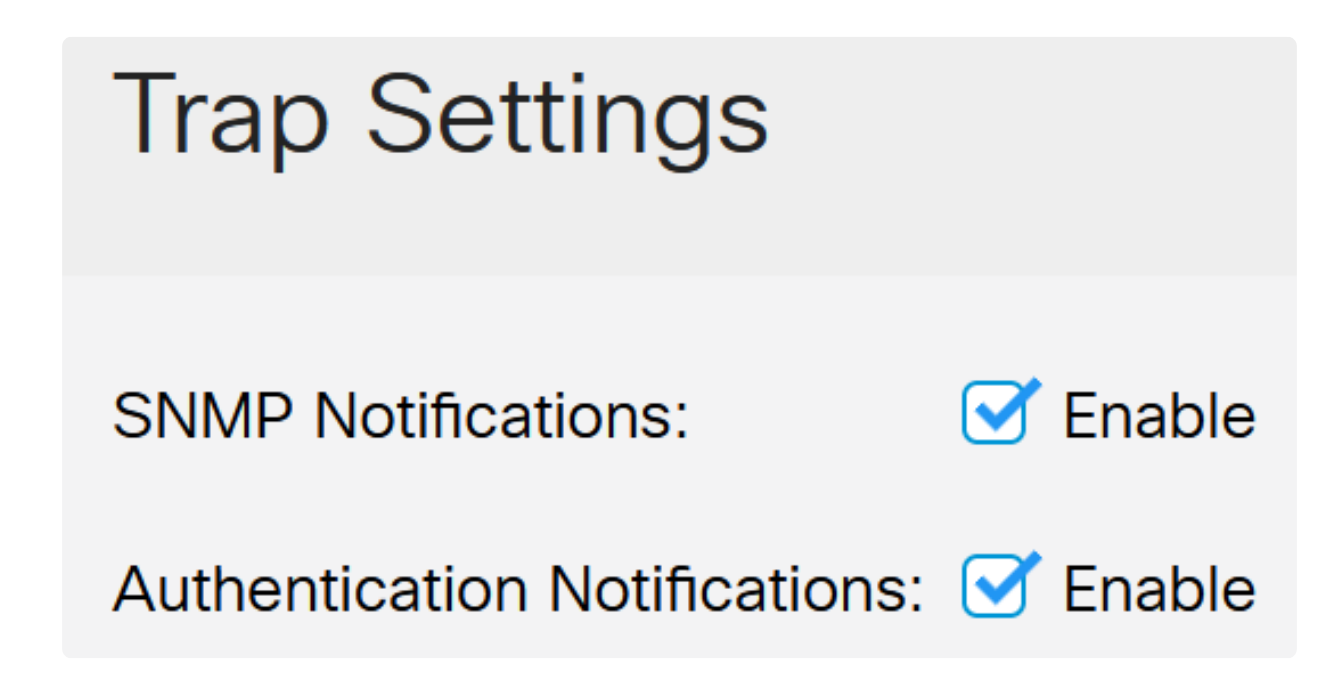

手順 11

通知の受信者を指定するには、SNMP > Notification Recipients SNMPv1,2の順に選択 し、SNMPコンソールのIPアドレスを追加するためのフィールドを設定します。

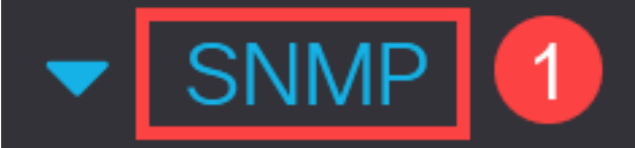

Engine ID

Views

Groups

Users

Communities

Trap Settings

Notification Recipients SNMPv1,2

2

Saveアイコンをクリックして、設定を保存します。

| E | uluilu<br>cisco | C1300-8P-E-2G - switch525566 | Q | B | admin |
|---|-----------------|------------------------------|---|---|-------|
|   |                 |                              |   |   |       |

### 検証

設定が機能していることを確認するには、スイッチのプラグを抜きます。

この例では、Dying Gasp電力損失メッセージをSyslogサーバで確認できます。

| Current Directory                              | e\12.0.2\FW        |                |
|------------------------------------------------|--------------------|----------------|
| erver interfaces 1; ),1 Sof                    | tware Loopback Int | erface 1       |
| Tftp Server   Tftp Client   DHCP server Syslog | server Log viewer  |                |
| text                                           | from               | date           |
| <134>%AAA-I-CONNECT: New http connection f     | 172.16.1.22        | 08/03 13:44:04 |
| <134>%COPY-I-FILECPY: Files Copy - source UR   | 172.16.1.22        | 08/03 13:46:57 |
| <133>%COPY-N-TRAP: The copy operation was      | 172.16.1.22        | 08/03 13:46:58 |
| <134>%COPY-I-FILECPY: Files Copy - source UR   | 172.16.1.22        | 08/03 13:57:15 |
| /122 YCOPV.NLTPAP: The copy operation was      | 172 16 1 22        | 09/02 12:57:17 |
| k129>%DYINGGASP-A-POWER_LOSS: Shutdo.          | 172.16.1.22        | 08/03 13:57:36 |

### 結論

これで準備は完了です。Catalyst 1300スイッチでDying Gaspを設定すると、デバイスの電力損失の問題について警告を受けることができます。

Catalyst 1300スイッチの詳細については、次のページを参照してください。

Cisco Catalyst 1200または1300シリーズスイッチにアップグレードする理由の機能
比較

<u>Cisco Catalyst 1200および1300シリーズスイッチAt-a-Glance</u>

その他の設定と機能については、『Catalystシリーズ<u>アドミニストレーションガイド</u> 』を参照してください。 翻訳について

シスコは世界中のユーザにそれぞれの言語でサポート コンテンツを提供するために、機械と人に よる翻訳を組み合わせて、本ドキュメントを翻訳しています。ただし、最高度の機械翻訳であっ ても、専門家による翻訳のような正確性は確保されません。シスコは、これら翻訳の正確性につ いて法的責任を負いません。原典である英語版(リンクからアクセス可能)もあわせて参照する ことを推奨します。